# AULA RNAseq

# Primeira parte: MONTAGEM E ANÁLISE DE EXPRESSÃO

1° Passo: atenção - login hj será bioinfo2 (agostinhocarrara) e não bioinfo (taxiscarrara)

Ao entrar na bioinfo, é possível ver entre outras pastas:

- anaconda3: pasta contendo todo o ambiente dos programas que serão utilizados nesta aula;
- **data**: pasta com todos os arquivos de entradas necessários para realizarmos a montagem dos transcritos.

Vamos criar então o nosso local de trabalho com o comando mkdir:

#### mkdir <seunome>

# 2° Passo:

Vamos copiar todos os arquivos necessários para podermos realizar esta prática. Para isso, vamos para o seu local de trabalho:

#### cd <seunome>

Agora vamos copiar os arquivos da pasta **data**, a um diretório acima do seu:

#### cp -r ../data/\* .

Muito importante o ponto final depois do espaço depois do asterisco! Dá um Is

| Beioufmg2@bioinfo:~/brunomsilva - [                                                                                     |      |   |  |  |  |  |  |  |
|----------------------------------------------------------------------------------------------------|------|---|--|--|--|--|--|--|
| (base) [bioufmg2@bioinfo brunomsilva]\$ 1s                                                                              |      | ^ |  |  |  |  |  |  |
| <pre>blamond RNASEQ_data samples.txt uniprot_sprot.dmnd uniprot_sprot<br/>(base) [bioufmg2@bioinfo brunomsilva]\$</pre> | .pep |   |  |  |  |  |  |  |
|                                                                                                    |      |   |  |  |  |  |  |  |

Dentro de sua pasta é possível encontrar os seguintes arquivos:

- rnaseq\_data: pasta com todas as reads que serão utilizadas no Trinity!
- uniprot\_sprot.pep: arquivo contendo os fastas de proteínas do banco de dados Uniprot;
- **uniprot\_sprot.dmnd**: arquivo database já formatada para o Diamond usar, a partir dos fastas do Uniprot acima;
- **diamond**: alinhador tipo blastp que iremos utilizar para anotar os transcritos montados;
- **samples.txt**: arquivo que descreve as amostras e as condições utilizadas pelo experimento necessário para as comparações de expressão;
- filtrar.sh: um scriptzinho para poder pegar as sequencias dos genes, lá no final.

Nesta aula utilizaremos dados de RNA-Seq correspondentes ao fungo *Schizosaccharomyces pombe*, contendo reads de 76 pares de base, paired-end, correspondentes a duas amostras: Sp\_log (crescimento logarítmico) e Sp\_plat (fase de platô). Dentro da pasta RNASEQ\_data temos essas *reads*, e é possível encontrar os arquivos com final "left.fq" e "right.fq" no formato FASTQ, saída ao estilo do sequenciador Illumina:

Para poder realizar a montagem dos transcritos (*leva 16 min*), vamos utilizar todas as reads para montar *um único arquivo fasta contendo todos os transcritos montados.* Isto é feito para futuramente utilizarmos este arquivo para realizar a análise de genes diferenciais. Iremos rodar o Trinity com o seguinte comando (sopie e cole, depois explicamos):

Trinity --seqType fq --SS\_lib\_type RF --left rnaseq\_data/Sp\_log.left.fq.gz,rnaseq\_data/Sp\_plat.left.fq.gz --right rnaseq\_data/Sp\_log.right.fq.gz,rnaseq\_data/Sp\_plat.right.fq.gz --CPU 1 -max\_memory 1G --output trinity\_saida/

Detalhes:

- --left (rnaseq\_data/Sp\_log.left.fq.gz,rnaseq\_data/Sp\_plat.left.fq.gz): indicamos o caminho de todas as reads no sentido forward, tanto log quanto plat;
- --right (rnaseq\_data/Sp\_log.right.fq.gz,rnaseq\_data/Sp\_plat.right.fq.gz): indicamos o caminho de todas as reads no sentido reverse;
- Não se esqueça de que estes arquivos devem ser separados por vírgulas, e não espaçamentos.
- --SS\_lib\_type (RF): seleciona o tipo da sua biblioteca, se é paired-end (reverse+forward) ou single-end;
- -- **CPU** (1): quantidade de threads que iremos utilizar;
- --max\_memory (1G): quantidade máxima de memória que o Trinity irá utilizar;
- --output (trinity\_saida/): local no qual o Trinity irá salvar todos os dados relacionados à montagem dos transcritos. A barra no fim diz que vai ser um diretório!
- **Importante** que esta pasta esteja criada nomeada como **trinity\_saida** para o resto funcionar.

Após completar a montagem, será criada a pasta chamada **trinity\_saida**, tal como o seu output foi descrito. Dentro desta pasta é possível encontrar todos os dados relacionados à montagem dos transcritos.

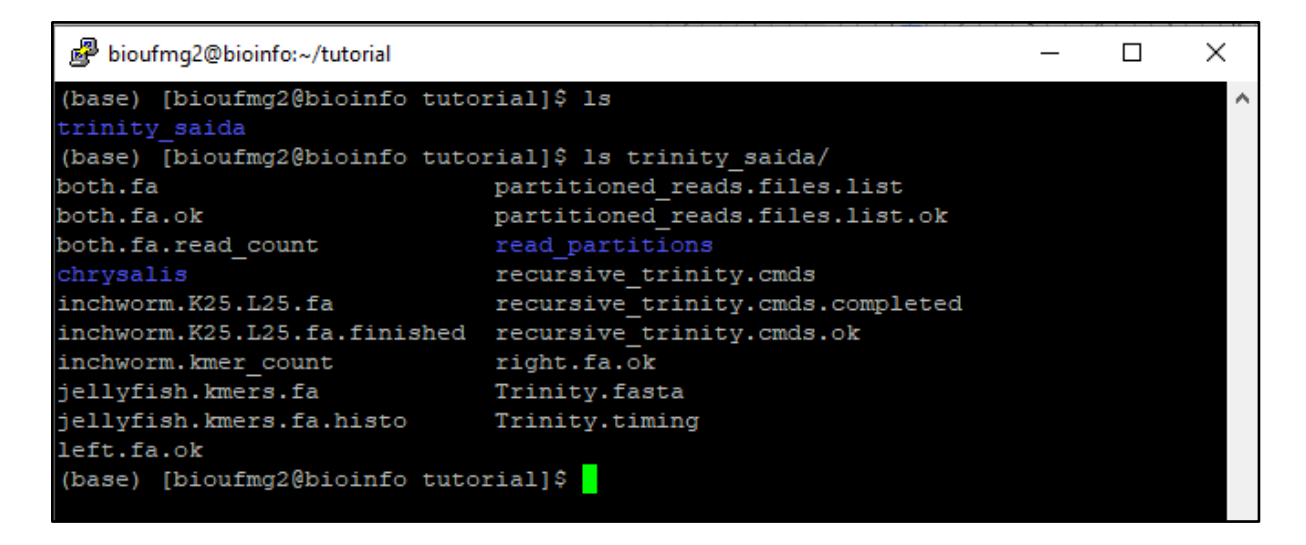

Vamos agora verificar o arquivo de montagem dos transcritos com os comandos:

cd trinity\_saida ou pwd pois acho que vc já está na pasta!

# less Trinity.fasta

| Bioufmg2@bioinfo:~/tutorial/trinity_saida                    | _  | × |
|--------------------------------------------------------------|----|---|
| (base) [bioufmg2@bioinfo tutorial]\$ cd trinity_saida/       |    | 1 |
| (base) [bioufmg2@bioinfo trinity_saida]\$ head Trinity.fasta |    |   |
| >TRINITY_DN94_c0_g1_i1 len=656 path=[634:0-655] [-1, 634, -2 | 2] |   |
| GTTGCGAAAGGTTTTCGTTGGTGGCTTCTTCGTGCGTTCGCTTCTGGTTTGACCAACTT2 | A  |   |
| GCTTTGCCCGTCTACAAAGGAGAGTTGTTTCATCCACCGAACAATGGGAAACTGCCAGT2 | A  |   |
| TTTATCTTCAGCCATGGATTGGTTGGCTCGAGAAATGTGTATTCTTCGTTATGTGGTAC  | A  |   |
| ATCGCTTCCTATGGTATCGTCGTCTTGGCCATGGAGCATAGAGATAACTCGGCCATCAT  | A  |   |
| TCTACAGTGCGTGATCCATTACATCCTGAAGAACCCCCGTACGTTGTTCAGTATCGCGA( | 3  |   |
| ATAAGCGACTTTTATGCAGACGCTACGGTTGTGCTTCAGAATGAACGACTTTTATTTCG2 | A  |   |
| CAGCAGGAAATCCAAATAGCCCTCCAGATGATTCGAAATATCAATGACCTTGGAACTCC  | 3  |   |
| GACGAAAACTTACCCTTTCTTTGCTCTGTGGACTCTTCTTTTATAATTCTGTTTTCCAA  | A  |   |
| TCCATGAAGGGTAATTTGAATACCGCTCAAGGAGAATTGATTG                  | Ľ  |   |
| (base) [bioufmg2@bioinfo trinity_saida]\$                    |    |   |

Informações importantes:

- O identificador ">" é utilizado em todo arquivo fasta, para ser um cabeçalho para a sequência;
- TRINITY\_DN94, como no exemplo, é o nome do transcrito montado;
- \_g1: indica que é o gene 1 montado;
- **\_i1**: indica que é a isoforma 1 do gene 1 montado (ele pode ou não montar mais que uma isoforma do mRNA).

# CURIOSIDADE:

Como os transcritos são processados em forma de gráfos de De Bruijn, nós podemos visualizar utilizando o programa Bandage (<u>https://rrwick.github.io/Bandage/</u>). Vídeo explicativo caso queira tentar em casa em:

https://www.youtube.com/watch?v=VuRN28XyFcI

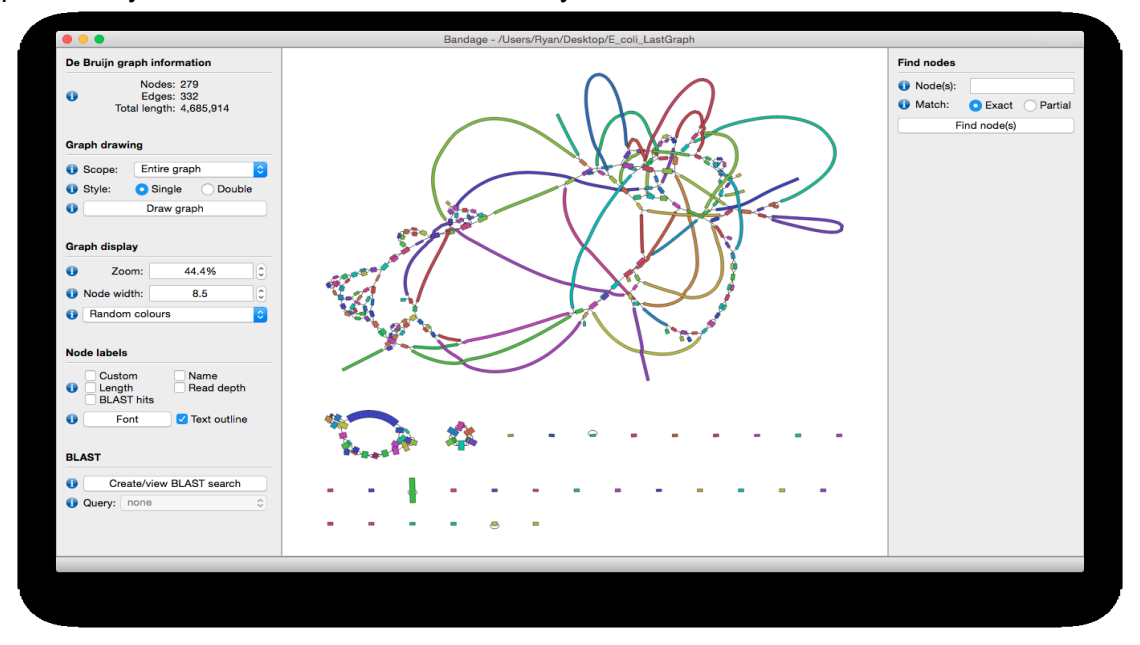

#### 5° Passo:

Vamos analisar agora os dados relacionados a esta montagem utilizando um script do Trinity chamado TrinityStats.pl. Para isso, vamos para a pasta do trinity\_saida:

# cd trinity\_saida

Agora digite o comando para executar o script:

# TrinityStats.pl Trinity.fasta

Resultado:

 Contig N10: 2589 Contig N20: 2148 Contig N30: 1818 Contig N40: 1594 Contig N50: 1329

Median contig length: 548.5 Average contig: 839.30 Total assembled bases: 335720

Contig N10: 2589 Contig N20: 2118 Contig N30: 1818 Contig N40: 1584 Contig N50: 1322

Median contig length: 545.5 Average contig: 830.32 Total assembled bases: 328805

Neste reporte é possível ter acesso a informações como: número de genes encontrados, número de transcritos, a porcentagem de GC global e a média do tamanho dos contigs.

 Nx: Todos os contigs são ordenados, a partir do seu tamanho, do maior para o menor; o menor contig montado dentre os maiores compreendendo x% dos nucleotídeos totais, representa o seu Nx:

# 6° Passo:

Vamos agora contar a abundância de cada transcrito e sumarizar para gene que tenha isoformas, que foram montados utilizando o Salmon em cada condição com os seguintes comandos mas:

Volte agora para o seu diretório de trabalho:

cd ..

E digite os comandos (olha bem, são dois!):

/home/bioufmg2/anaconda3/pkgs/trinityrnaseq-

v2.12.0/util/align\_and\_estimate\_abundance.pl --seqType fq --left rnaseq\_data/Sp\_log.left.fq.gz --right rnaseq\_data/Sp\_log.right.fq.gz --transcripts trinity\_saida/Trinity.fasta --est\_method salmon --trinity\_mode --prep\_reference -output\_dir salmon\_saida/sp\_log/

/home/bioufmg2/anaconda3/pkgs/trinityrnaseg-

v2.12.0/util/align\_and\_estimate\_abundance.pl --seqType fq --left rnaseq\_data/Sp\_plat.left.fq.gz --right rnaseq\_data/Sp\_plat.right.fq.gz --transcripts trinity\_saida/Trinity.fasta --est\_method salmon --trinity\_mode --prep\_reference -output\_dir salmon\_saida/sp\_plat/

Detalhes (foi rápido né?):

- **align\_and\_estimate\_abundance.pl**: script do pacote Trinity que ira realizar todo o pipeline;
- --seqType (fq): indicamos qual o formato dos arquivos das reads;
- --left (rnaseq\_data/Sp\_log.left.fq.gz): indicamos o caminho de todas as reads no sentido forward;
- --right (rnaseq\_data/Sp\_log.right.fq.gz): indicamos o caminho de todas as reads no sentido reverse;
- --transcripts (trinity\_saida/Trinity.fasta): o caminho do arquivo contendo todos os transcritos montados pelo Trinity;
- --est\_method (salmon): indicamos qual o método/software de estimação iremos utilizar;
- **--trinity\_mode**: irá gerar um arquivo que irá mapear todas as isoformas em seus respectivos genes;
- --prep\_reference: irá criar índices no arquivo dos transcritos para agilizar os processos;
- --output\_dir (salmon\_saida/sp\_log ou sp\_plat): indicamos qual o local dos arquivos de saída.

Ao final do processo, irá ser criada uma pasta chamada salmon\_saida com duas pastas: Sp\_log e Sp\_plat, contendo todos os resultados obtidos pelo Salmon:

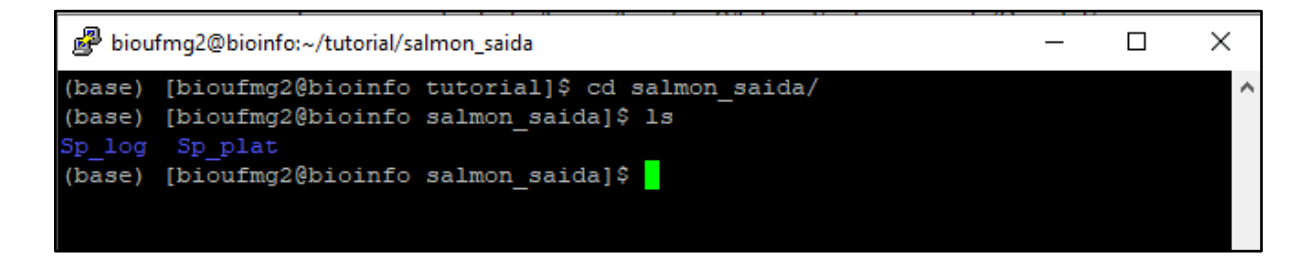

# 7° Passo:

Vamos para a pasta contendo os resultados de uma das condições para podermos analisar os arquivos de saída gerados pelo Salmon:

cd salmon\_saida/sp\_log (ou cd salmon\_saida seguido de cd sp\_log)

Dentro da pasta podemos encontrar 2 arquivos importantes, o quant.sf e o quant.sf.genes

| P bioufmg2@bioinfo:~/tutorial/salmon_saida/Sp_log                                                                                                    | —                | ×              |  |   |
|----------------------------------------------------------------------------------------------------|------------------|----------------|--|---|
| <pre>(base) [bioufmg2@bioinfo Sp_log]\$ ls<br/>aux_info lib_format_counts.json<br/>cmd_info.json libParams<br/>(base) [bioufmg2@bioinfo Sp_log]\$</pre> | logs<br>quant.sf | quant.sf.genes |  | ~ |

- quant.sf: quantificação da abundância dos transcritos;
- quant.sf.genes: quantificação de abundância a nível de genes (sumariza aqueles 4).

Estes arquivos são separados por tabulações e possuem colunas das quais podemos identificar o **nome** do transcrito/gene, o tamanho, e os valores de TPM e de suas reads (Transcritos Por Milhão, uma *pormilhãonagem* ao invés de porcentagem):

| Name                  | Length | EffectiveLength | TPM     | NumReads |
|-----------------------|--------|-----------------|---------|----------|
| TRINITY_DN10_c0_g1_i1 | 334    | 135.084         | 0       | 0        |
| TRINITY_DN11_c0_g1_i1 | 319    | 120.926         | 6158.51 | 13       |
| TRINITY_DN12_c0_g1_i1 | 244    | 57.9931         | 0       | 0        |
| TRINITY_DN17_c0_g1_i1 | 229    | 47.8216         | 2395.84 | 2        |
| TRINITY_DN18_c0_g1_i1 | 633    | 432.567         | 662.169 | 5        |
| TRINITY_DN18_c1_g1_i1 | 289    | 93.8233         | 3663.47 | 6        |
| TRINITY_DN19_c0_g1_i1 | 283    | 88.6594         | 646.141 | 1        |
| TRINITY_DN21_c0_g1_i1 | 242    | 56.5791         | 1012.5  | 1        |

Utilizando o comando:

# less quant.sf.genes

Obtemos o seguinte resultado (não se preocupe se o seu resultado estiver diferente da imagem, o importante são as colunas e seus valores):

| B bioufmg2@bioinfo:~/tutorial, | /salmon_said | la/Sp_log |          |        | _ | × |
|--------------------------------|--------------|-----------|----------|--------|---|---|
| (base) [bioufmg2@bioinf        | o Sp log]    | \$ head o | quant.sf | .genes |   | ~ |
| Name Length Effecti            | veLength     | TPM       | NumReads | 3      |   |   |
| TRINITY_DN100_c1_g1            | 341.00       | 90.59     | 948.01   | 5.96   |   |   |
| TRINITY_DN135_c0_g1            | 206.00       | 15.90     | 4350.03  | 4.80   |   |   |
| TRINITY_DN232_c0_g1            | 681.00       | 389.87    | 647.42   | 17.52  |   |   |
| TRINITY_DN173_c0_g1            | 4337.00      | 4068.87   | 1688.42  | 476.88 |   |   |
| TRINITY_DN180_c0_g2            | 989.00       | 720.87    | 266.99   | 13.36  |   |   |
| TRINITY_DN79_c1_g1             | 833.00       | 564.87    | 1106.02  | 43.37  |   |   |
| TRINITY_DN116_c0_g1            | 354.00       | 99.22     | 2022.78  | 13.93  |   |   |
| TRINITY_DN185_c0_g1            | 1476.00      | 1207.87   | 1276.18  | 107.00 |   |   |
| TRINITY_DN19_c0_g1             | 1134.00      | 865.87    | 133.10   | 8.00   |   |   |
| (base) [bioufmg2@bioinf        | o Sp_log]    | \$        |          |        |   |   |

O gene DN173 está bem expresso ai e o DN135 tem o menor TPM.

# 8° Passo:

Agora vamos comparar os genes e transcritos entre as amostras log e plat utilizando um script perl do pacote Trinity chamado: abundance\_estimates\_to\_matrix.pl. Primeiramente vamos para a nossa pasta de trabalho subindo dois diretórios (dê um pwd depois):

Este script irá calcular tanto a nível de genes tanto quanto de transcritos a abundância com o seguinte comando:

-----

/home/bioufmg2/anaconda3/pkgs/trinityrnaseq-

v2.12.0/util/abundance\_estimates\_to\_matrix.pl --est\_method salmon --out\_prefix salmon\_saida/salmon salmon\_saida/sp\_log/quant.sf salmon\_saida/sp\_plat/quant.sf -gene\_trans\_map trinity\_saida/Trinity.fasta.gene\_trans\_map -name\_sample\_by\_basedir

Detalhes:

- --est\_method (salmon): indicamos qual o software de estimação foi utilizado para o cálculo de abundância;
- --out\_prefix (salmon\_saida/salmon): indicamos a parta e o nome dos arquivos de saída;
- **--gene\_trans\_map** (trinity\_saida/Trinity.fasta.gene\_trans\_map): um índice contento cada transcrito associado com as suas isoformas gerado no passo 5;
- **--name\_sample\_by\_basedir**: utilizado para poder nomear cada condição de acordo com o nome da pasta que as contém, ou seja, com a condição experimental.

Agora na pasta **salmon\_saida** podemos ver que apareceram novos arquivos: **cd salmon\_saida** e **ls** 

| B bioufmg2@bioinfo:~/tutorial                         | _ | × |
|-------------------------------------------------------|---|---|
| (base) [bioufmg2@bioinfo tutorial]\$ ls salmon_saida/ |   | ~ |
| salmon.gene.counts.matrix                             |   |   |
| salmon.gene.TMM.EXPR.matrix                           |   |   |
| salmon.gene.TPM.not_cross_norm                        |   |   |
| salmon.gene.TPM.not_cross_norm.runTMM.R               |   |   |
| salmon.gene.TPM.not_cross_norm.TMM_info.txt           |   |   |
| salmon.isoform.counts.matrix                          |   |   |
| salmon.isoform.TMM.EXPR.matrix                        |   |   |
| salmon.isoform.TPM.not_cross_norm                     |   |   |
| salmon.isoform.TPM.not_cross_norm.runTMM.R            |   |   |
| salmon.isoform.TPM.not_cross_norm.TMM_info.txt        |   |   |
| Sp_log                                                |   |   |
| Sp plat                                               |   |   |
| (base) [bioufmg2@bioinfo tutorial]\$                  |   |   |

Arquivos importantes:

- Aqueles que possuem isoform são os resultados a nível dos transcritos e suas isoformas e aqueles que possuem gene são a nível de genes (agrupa isoformas);
- Arquivos terminados em .counts.matrix possuem a estimativa da contagem dos fragmentos de RNA-Seq;
- **.TPM.not\_cross\_norm**: matriz contendo os valores de expressão TPM que não estão normalizadas por amostra com genes muito expressos;
- .TMM.EXPR.matrix: matriz contendo os valores de expressão TMM normalizados.

Vamos para a salmon\_saida:

cd salmon\_saida (se vc ainda não estiver nela, olhe seu cursor ou dê pwd)

E digitar:

# less salmon.gene.counts.matrix

| P bioufmg2@bioinfo:~/tutorial/ | /salmon_said | la        |      |         |        |         | _     | × |
|--------------------------------|--------------|-----------|------|---------|--------|---------|-------|---|
| (base) [bioufmg2@bioinf        | o salmon     | saida]\$  | head | salmon. | gene.c | ounts.m | atrix | ~ |
| Sp_log Sp_plat                 |              |           |      |         |        |         |       |   |
| TRINITY_DN0_c0_g1              | 43.29        | 37.10     |      |         |        |         |       |   |
| TRINITY_DN100_c0_g1            | 379.69       | 112.06    |      |         |        |         |       |   |
| TRINITY_DN100_c1_g1            | 34.64        | 47.66     |      |         |        |         |       |   |
| TRINITY DN100 c2 gl            | 197.58       | 0.00      |      |         |        |         |       |   |
| TRINITY_DN101_c0_g1            | 31.33        | 18.58     |      |         |        |         |       |   |
| TRINITY DN101_c1_g1            | 181.64       | 103.98    |      |         |        |         |       |   |
| TRINITY DN102 c0 g1            | 25.82        | 64.88     |      |         |        |         |       |   |
| TRINITY DN104 c0 gl            | 122.90       | 205.85    |      |         |        |         |       |   |
| TRINITY DN105_c0_g1            | 39.21        | 128.21    |      |         |        |         |       |   |
| (base) [bioufmg2@bioinf        | o salmon     | _saida]\$ |      |         |        |         |       |   |

Podemos observar que as colunas dos valores foram nomeadas de acordo com a pasta em que elas estavam, facilitando o trabalho; nos próximos passos, para identificar qual dado é de qual amostra é importante. Chegaremos lá!

Também fique a vontade para ver os outros arquivos e perceber que todos eles seguem o mesmo padrão.

#### 9° Passo:

Partiu agora descobrir os genes que estão diferencialmente expressos e montar uns gráficos para melhor visualização destes dados que criamos. Vamos utilizar o programa edgeR para este cálculo e outro script do Trinity chamado run\_DE\_analysis.pl.

Vamos agora sair da pasta do salmon\_saida e vamos para a nossa pasta de trabalho:

# cd ..

Certifique-se que está na sua pasta de trabalho para evitar problemas. Caso esteja perdido, utilize o comando pwd para ver o local do seu terminal.

Bora rodar:

\_\_\_\_\_

/home/bioufmg2/anaconda3/pkgs/trinityrnaseqv2.12.0/Analysis/DifferentialExpression/run\_DE\_analysis.pl --matrix salmon\_saida/salmon.gene.counts.matrix --method edgeR --output edgeR\_saida/ -samples\_file samples.txt --dispersion 0.1

Detalhes:

- --matrix (salmon\_saida/salmon.gene.counts.matrix): indicamos de qual matriz contém os dados de abundâncias dos transcritos de genes. Neste caso, iremos calcular somente os genes diferenciados e não suas isoformas.
- --method (edgeR): indicamos qual programa usar;
- --samples\_file (samples.txt): um arquivo que descreve as replicatas e condições dos seus experimentos. Já já iremos vê-lo;
- **--dispersion** (0.1): parâmetro utilizado na função binomial negativa do edgeR para estimar a contagem dos genes.

O arquivo samples.txt é muito importante nessa etapa uma vez que ele indica qual a condição e suas replicatas para o programa. Ele possui somente duas colunas, com suas linhas separadas por tabulações, e os nomes destas colunas devem estar de acordo com o nomes do passo 7, dentro do arquivo que possui o final **.counts.matrix**. Exemplo:

| #condition | #samples |
|------------|----------|
| condA      | repA1    |
| condA      | repA2    |
| condB      | repB1    |
| condB      | repB2    |
|            |          |

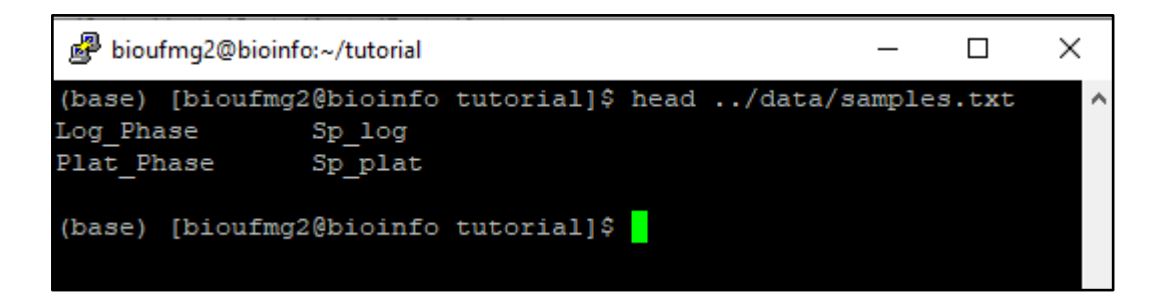

Com os cálculos do edgeR realizados, vamos agora ver os arquivos de saída. Vamos para a pasta do edgeR saida:

# cd edgeR\_saida

bioufmg2@bioinfo:~/tutorial (base) [bioufmg2@bioinfo tutorial]\$ ls edgeR\_saida/ salmon.gene.counts.matrix.Log\_Phase\_vs\_Plat\_Phase.edgeR.count\_matrix salmon.gene.counts.matrix.Log\_Phase\_vs\_Plat\_Phase.edgeR.DE\_results salmon.gene.counts.matrix.Log\_Phase\_vs\_Plat\_Phase.edgeR.DE\_results.MA\_n\_Volcano.pdf salmon.gene.counts.matrix.Log\_Phase\_vs\_Plat\_Phase.Log\_Phase.vs.Plat\_Phase.EdgeR.Rscript (base) [bioufmg2@bioinfo tutorial]\$

Arquivos importantes:

- O nome do arquivo segue uma lógica: {prefix}.sampleA\_vs\_sampleB.{method};
- .DE.results: arquivo contendo os resultados das análises, incluindo o fold change e a significância estatística (FDR);
- .MA\_n\_Volcano.pdf: nossos gráficos juntos, sendo um de MA e um Volcano!

Para ficar facilitar a visualização no navegador, digite um comando para simplificar o nome dele e escrever ele na sua pasta (um diretório acima) assim:

#### ср

salmon.gene.counts.matrix.Log\_Phase\_vs\_Plat\_Phase.edgeR.DE\_results.MA\_n\_Volc ano.pdf ../MA\_Volcano.pdf

Abra agora uma nova página no seu navegador no link:

\_\_\_\_\_

http://bioinfo.icb.ufmg.br/bioufmg/look/

Será necessário **um login (bioufmg) e senha (carrarataxis).** Ao acessar, entre na pasta **look** e depois na pasta com o seu nome.

| $\leftrightarrow$ $\rightarrow$ | С           | A Não seguro | bioir      | nfo.icb.ufmg.br/bioufmg/ |
|---------------------------------|-------------|--------------|------------|--------------------------|
| Inde                            | X O         | f /bioufm    | ıg         |                          |
|                                 | <u>Name</u> | Last modif   | <u>ied</u> | Size Description         |
| Paren                           | nt Dire     | <u>ctory</u> |            | _                        |
| exem                            | <u>plo/</u> | 2018-04-28 1 | 1:32       | 2 -                      |
| <u>look/</u>                    |             | 2021-03-16 1 | 1:13       | 3 -                      |
| olhe/                           |             | 2021-03-11 2 | 1:15       | 5 -                      |
|                                 |             |              |            |                          |

Ao abrir o arquivo PDF (**MA\_Volcano.pdf**) podemos verificar que as contagensas com um valor de **FDR < 0.5** (os bãos de olhar) estão coloridas de vermelho. FOld change expressa o número de dobradas ou caídas pela metade: *dobrar é 1, 2 é quadruplicar...* 

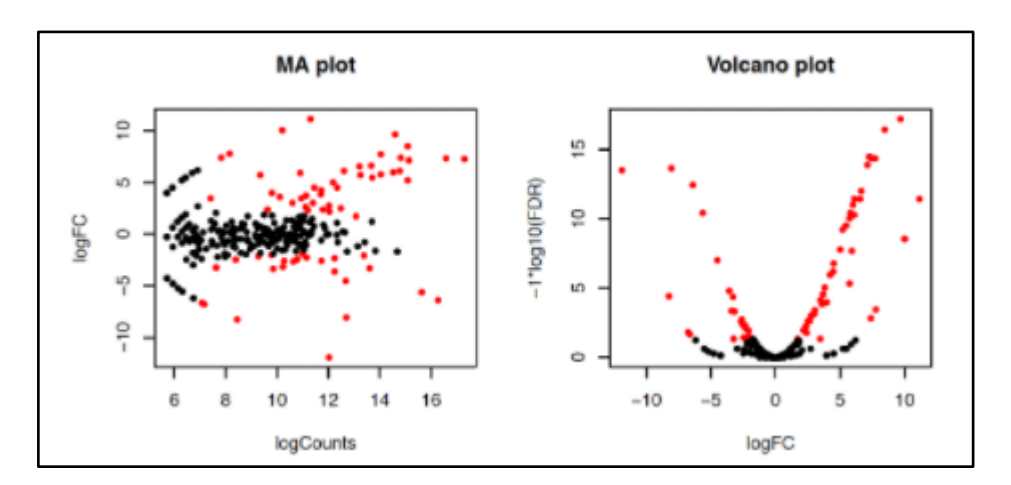

# 11° Passo:

Quantos genes estão diferencialmente expressos? Vamos descobrir com o seguinte comando (dentro da pasta **edgeR\_saida**! **pwd** se estiver perdido):

cat salmon.gene.counts.matrix.Log\_Phase\_vs\_Plat\_Phase.edgeR.DE\_results | awk '{ if (\$7 <= 0.05) print;}' | wc -l

Este comando irá quantificar quantos genes possuem um valor de FDR < 0.05 (coluna 7). Sinta-se livre para brincar com este valor.

# 12° Passo:

Vamos agora pegar todas as sequências de todos os genes que possuem o FDR <= 0.05 utilizando o script **filtrar.sh**. Para isso, vamos voltar para a nossa pasta de trabalho:

#### **cd** ../

Agora só rodar:

# sh filtrar.sh

Após dar um **Is**, é possível ver que foram criados 2 arquivos:

**DE\_genes.txt**: contém o nome de cada gene diferenialmente expresso; **DE\_genes.fasta**: contém o cabeçalho e a sequência do gene (o fasta);

# 2° PARTE: ANOTAÇÃO E EXPLORAÇÃO DOS GENES DIFERENCIALMENTE EXPRESSOS COM BIOLOGIA DE SISTEMAS

# 1° Passo:

Iremos agora extrair esses genes e gerar os famosos gráficos de **heatmap**. Para isso utilizaremos o **analyze\_diff\_expr.pl** do Trinity, mas precisamos estar dentro da pasta **edgeR\_saida**:

# cd edgeR\_saida/

# /home/bioufmg2/anaconda3/opt/trinity-

# 2.1.1/Analysis/DifferentialExpression/analyze\_diff\_expr.pl -P 1e-3 -C 2 --matrix ../salmon\_saida/salmon.gene.TMM.EXPR.matrix --samples ../samples.txt

\_\_\_\_\_

Detalhes:

- **-P** (**1e-3**): define o p-valor a ser utilizado para ser considerado um gene diferencialmente expresso;
- - C (2): define o valor do fold change (quadruplica ou cai abaixo de <sup>1</sup>/<sub>4</sub>);
- --matrix (../salmon\_saida/salmon.gene.TMM.EXPR.matrix): indicamos de qual matriz contém os dados de abundâncias dos transcritos de genes gerados nos passos anteriores contendo os valores de TMM entre as amostras;
- --samples (../samples.txt): aquele mesmo arquivo que descreve as replicatas e condições do seus experimentos.

Dando um ls nós vemos que arquivos novos que apareceram:

Arquivos importantes:

- .{sampleA}-UP.subset: features que estão reguladas positiviamentes na amostra A;
- .{sampleB}-UP.subset: features que estão reguladas positiviamentes na amostra B;
- **diffExpr.{pvalor}\_{valorFC}.matrix.log2.dat**: todas a features encontradas que estão diferencialmente expressas em todas as comparações entre as amostras;

Vamos agora brincar com estes arquivos.

Vamos conhecer os genes super (UP) regulados em Plat\_Phase sendo o p-valor menor que 0,001 e mais que o dobro de valor. Repare na coluna 4 (Fold Change)

less salmon.gene.counts.matrix.Log\_Phase\_vs\_Plat\_Phase.edgeR.DE\_results.P1e-3\_C2.Plat\_Phase-UP.subset

\_\_\_\_\_

|         |                         |                    |                  |                          |                   |                             |                         |           |         | _     |    |
|---------|-------------------------|--------------------|------------------|--------------------------|-------------------|-----------------------------|-------------------------|-----------|---------|-------|----|
| B biouf | mg2@bioinfo:~/tutorial/ | edgeR_saida        |                  |                          |                   |                             |                         |           | -       |       | ×  |
| (base)  | [bioufmg2@bioinfo       | o edgeR_saida]\$ 1 | nead salmon.gene | .counts.matrix.Log_Phase | vs_Plat_Phase.edg | geR.DE_results.Ple-3_C2.Log | Phase-UP.subset         |           |         |       | ~  |
| id      | sampleA sampleB         | logFC logCPM       | PValue FDR       | Sp_log Sp_plat           |                   |                             |                         |           |         |       |    |
| TRINITY | _DN231_c0_g1            | Log_Phase          | Plat_Phase       | -8.34314191033395        | 16.5890207144163  | 5.7732652361922e-20         | 2.10146854597396e-17    | 580.450 1 | 88015.1 | .04   |    |
| TRINITY | DN212 c0 g1             | Log_Phase          | Plat Phase       | -9.495074280824 13.9080  | 324431247 5       | 5.97262704247614e-19 1.08   | 701812173066e-16 41.457 | 29240.327 |         |       |    |
| TRINITY | DN232 c0 g1             | Log Phase          | Plat Phase       | -7.57704742296257        | 15.5067165483438  | 1.51573337690246e-17        | 1.83908983064165e-15    | 464.796 8 | 8524.11 |       |    |
| TRINITY | DN187 c0 g1             | Log Phase          | Plat Phase       | -7.32901752126435        | 17.4231676037577  | 2.14723758248106e-17        | 1.95398620005777e-15    | 2116.915  |         | 33426 | 9. |
| 891     |                         |                    |                  |                          |                   |                             |                         |           |         |       |    |
| TRINITY | _DN208_c0_g1            | Log_Phase          | Plat_Phase       | -7.70661592621119        | 13.4049282020839  | 5.26192524761001e-16        | 5 3.54689187184754e-14  | 107.972 2 | 0519.44 |       |    |
| TRINITY | DN188 c0 g1             | Log Phase          | Plat Phase       | -7.40496629650093        | 13.9361129538057  | 5.84652506348496e-16        | 5 3.54689187184754e-14  | 170.943 2 | 9684.25 |       |    |
| TRINITY | DN77 c0 g2              | Log Phase          | Plat Phase       | -7.07256138620175        | 14.1302531707243  | 1.41218490791238e-15        | 7.3433615211444e-14     | 251.852 3 | 3920.14 |       |    |
| TRINITY | DN189 c0 g2             | Log Phase          | Plat Phase       | -6.12108529873924        | 14.0071965979643  | 3.30842234208808e-13        | 1.50533216565007e-11    | 458.195 3 | 0920.28 |       |    |
| TRINITY | DN99_c0_g1              | Log_Phase          | Plat Phase       | -6.79208033425515        | 12.1954801318546  | 7.70905993349752e-13        | 3.11788646199233e-11    | 77.586 8  | 744.188 |       |    |
| (base)  | [bioufmg2@bioinfo       | o edgeR_saida]\$   |                  |                          |                   |                             |                         |           |         |       |    |

Fique a vontade para conhecer os genes upregulated da outra amostra!

# 3° Passo:

Volte à sua pasta com cd .. e cd .. vamos analisar os fastas de DE\_genes.fasta

Vamos utilizar o **Diamond** (tipo um blastx acelerado programaticamente) para poder identificar cada gene para podermos conhecê-los. Para isso, certifique-se que esteja na sua pasta de trabalho. Caso esteja perdido: **pwd** 

Para rodar o Diamond, rode o seguinte comando:

Diamond blastx -d ../data/uniprot\_sprot.dmnd -q DE\_genes.fasta -v --outfmt 6 -e 1e-10 --max-target-seqs 1 --outfmt 6 -o blastx.outfmt6 -b4

Detalhes:

- Estamos rodando o blastx do Diamond;
- d (../data/uniprot\_sprot.dmnd): indicamos o caminho do banco de dados que será utilizado para blastar as sequências. Neste caso, estamos utilizando o SwissProt-Uniprot;
- q (DE\_genes.fasta): indicamos a query, que neste caso é o arquivo que contém a sequência dos genes que possuem um valor de FDR <= 0.05;</li>
- -v: modo verbose, para poder mostrar letrinhas no terminal;
- e (1e-10): valor de e-value;
- -max-target-seqs (1): para poder anotar somente o best-hit de cada transcrito;
- --outfmt (6): define o modelo do qual será o arquivo de saída, que neste caso, é igual ao formato de saída do programa BLAST;
- **-o** (blastx.outfmt6): arquivo de output.

- **-b4**: argumento para poder não limitar a memória no uso do Diamond.

#### 4° Passo:

Vamos agora conhecer os nossos transcritos a partir do arquivo de saída **blastx.outfmt6**. Se dermos um **less** neste arquivo podemos perceber que é um arquivo texto tabulado:

| Bioufmg2@bioinfo:~/tutorial | I                                                        |       |     |  |  |     |      |     |     |                |       |
|-----------------------------|----------------------------------------------------------|-------|-----|--|--|-----|------|-----|-----|----------------|-------|
| (base) [bioufmg2@bioinf     | (base) [bioufmg2@bioinfo tutorial]\$ head blastx.outfmt6 |       |     |  |  |     |      |     |     |                |       |
| TRINITY_DN94_c0_g1_i1       | PLG7_SCHPO                                               | 100.0 | 218 |  |  |     | 654  | 79  | 296 | 8.1e-125       | 447.6 |
| TRINITY_DN94_c1_g1_i1       | PLG7 SCHPO                                               | 100.0 | 140 |  |  |     | 422  | 299 | 438 | 3.2e-76 286.2  |       |
| TRINITY DN94 c2 g1 i1       | PLG7 SCHPO                                               | 100.0 | 85  |  |  | 107 | 361  |     | 85  | 1.9e-46 186.4  |       |
| TRINITY_DN99_c0_g1_i1       | DAK2 SCHPO                                               | 100.0 | 590 |  |  |     | 1772 |     | 591 | 0.0e+00 1158.3 |       |
| TRINITY DN99_c0_g2_i1       | DAK2 SCHPO                                               | 100.0 | 447 |  |  | 433 | 1773 | 145 | 591 | 8.8e-255       | 880.9 |
| TRINITY_DN8_c0_g1_i1        | YG06 SCHPO                                               | 100.0 | 427 |  |  |     | 1282 | 40  | 466 | 9.3e-242       | 837.0 |
| TRINITY_DN16_c0_g1_i1       | WTF7 SCHPO                                               | 100.0 | 201 |  |  |     | 605  | 18  | 218 | 1.6e-93 343.6  |       |
| TRINITY DN0 c0 gl il        | ATP23 SCHPO                                              | 100.0 | 161 |  |  |     | 485  |     | 166 | 9.7e-91 334.0  |       |
| TRINITY DN11 c0 g1 i1       | RMI1 SCHPO                                               | 99.3  | 142 |  |  |     | 426  | 91  | 232 | 5.5e-74 278.1  |       |
| TRINITY DN11_c1_g1_i1       | RMI1 SCHPO                                               | 100.0 | 70  |  |  | 91  | 300  |     | 70  | 2.2e-32 139.4  |       |
| (base) [bioufmg2@bioinf     | o tutorial]\$                                            |       |     |  |  |     |      |     |     |                |       |
|                             |                                                          |       |     |  |  |     |      |     |     |                |       |

Nesse caso temos as seguintes colunas, como no BLAST:

- Coluna 1: Nome da query;
- Coluna 2: Nome da referência encontrada pelo transcrito (hit);
- Coluna 3: porcentagem de identidade;
- Coluna 4: tamanho do alinhamento;
- Coluna 5: número de mismatches;
- Coluna 6: número de gaps;
- Coluna 7; posição de início na sequência da query;
- Coluna 8: posição final na sequência da query;
- Coluna 9: posição de início na sequência da referência;
- Coluna 10: posição final na sequência da referência;
- Coluna 11: e-value;
- Coluna 12: bit score.

#### 5° Passo:

Vamos agora identificar quais genes essas proteínas pertencem utilizando a plataforma online do Uniprot na aba de Get Gene Name. Primeiramente vamos printar somente a segunda coluna do nosso blast, referente aos nomes das proteínas:

#### awk '{print \$2}' blastx.outfmt6

| 🧬 bioufmg2@bioinfo:~/brunomsilva        | _ | Х |
|-----------------------------------------|---|---|
| URG1_SCHPO                              |   | - |
| LAS1_SCHPO                              |   |   |
| ZHF1_SCHPO                              |   |   |
| RL401_SCHPO                             |   |   |
| YAY8_SCHPO                              |   |   |
| YKN2_SCHPO                              |   |   |
| HSP71_SCHPO                             |   |   |
| HSP72_SCHPO                             |   |   |
| HSP71_SCHPO                             |   |   |
| HSP71_SCHPO                             |   |   |
| YAAB_SCHPO                              |   |   |
| RM01_SCHPO                              |   |   |
| SSDH2_SCHPO                             |   |   |
| RS30A_SCHPO                             |   |   |
| YDD3_SCHPO                              |   |   |
| HSP90_SCHPO                             |   |   |
| ZYM1_SCHPO                              |   |   |
| SSDH2_SCHPO                             |   |   |
| HSP31_SCHPO                             |   |   |
| YAAB_SCHPO                              |   |   |
| HSP31_SCHPO                             |   |   |
| INVI_SCHPO                              |   |   |
| (base) [bloufmg2@bloinfo brunomsilva]\$ |   |   |

| B bioufmg2@bioinfo:~/brunomsilva        | _ | × |
|-----------------------------------------|---|---|
| URG1_SCHPO                              |   | ~ |
| LAS1_SCHPO                              |   |   |
| ZHF1_SCHPO                              |   |   |
| RL401_SCHPO                             |   |   |
| YAY8_SCHPO                              |   |   |
| YKN2_SCHPO                              |   |   |
| HSP71_SCHPO                             |   |   |
| HSP72_SCHPO                             |   |   |
| HSP71_SCHPO                             |   |   |
| HSP71_SCHPO                             |   |   |
| YAAB_SCHPO                              |   |   |
| RM01_SCHPO                              |   |   |
| SSDH2_SCHPO                             |   |   |
| RS30A_SCHPO                             |   |   |
| YDD3_SCHPO                              |   |   |
| HSP90_SCHPO                             |   |   |
| ZYM1_SCHPO                              |   |   |
| SSDH2_SCHPO                             |   |   |
| HSP31_SCHPO                             |   |   |
| YAAB_SCHPO                              |   |   |
| HSP31_SCHPO                             |   |   |
| INV1_SCHPO                              |   |   |
| (base) [bioufmg2@bioinfo brunomsilva]\$ |   |   |

Lembrando que o PuTTy copia automaticamente ao selecionar alguma coisa no terminal.

Acesse agora, numa nova aba do seu navegador, o site **uniprot.org**.

Logo no cabeçalho do site vamos clicar em **ID mapping**:

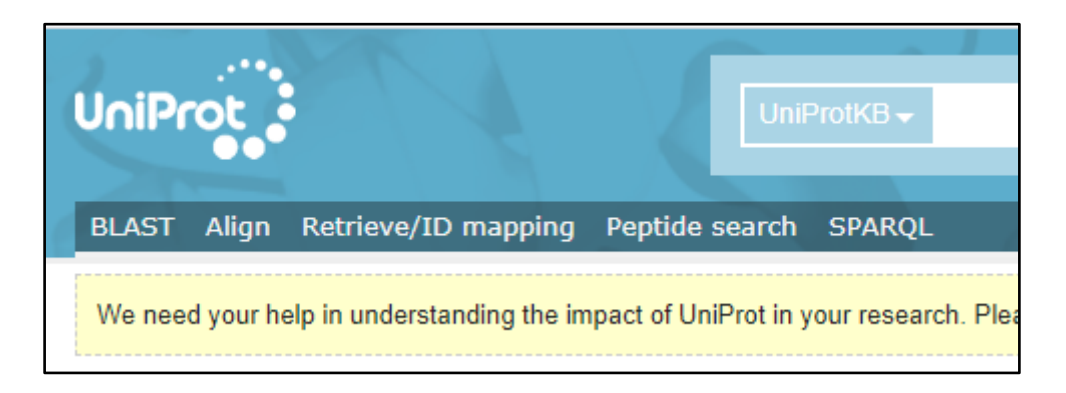

Cole o texto que você copiou do PuTTY (**ctrl + v**) na região do **Enter one of more IDs**; selecione, na parte de Select Options, To **Gene Name**. Por fim, clique em **Submit**.

| Retrieve/ID mapp                                                                                                 | ling                                                                                              |
|----------------------------------------------------------------------------------------------------|---------------------------------------------------------------------------------------------------|
| How to use Retrieve/ID mapping                                                                                   | g tool                                                                                            |
| Enter or upload a list of identifiers to d                                                                       | o one of the following:                                                                           |
| Retrieve the corresponding UniProt er<br>Convert identifiers which are of a diffe                                | ntries to download them or work with them on<br>erent type to UniProt identifiers or vice versa a |
|                                                                                                    |                                                                                                   |
| 1. Provide your identifier                                                                                       | S                                                                                                 |
| YDD3 SCHPO<br>HSP90 SCHPO<br>ZYM1 SCHPO<br>SSDH2 SCHPO<br>HSP31 SCHPO<br>YAAB SCHPO<br>HSP31 SCHPO<br>INV1 SCHPO |                                                                                                   |
| OR upload your own file: Escolher arquivo                                                                        | Nenhum arquivo selecionado                                                                        |
| Run in a new window.                                                                                             |                                                                                                   |
| 2. Select options                                                                                                |                                                                                                   |
| From                                                                                                    | То                                                                                                |
| UniProtKB AC/ID 🗸                                                                                                | Gene name 🖌                                                                                       |
| Clear Submit                                                                                                    |                                                                                                   |

Irá abrir então uma página contendo todos os gene names dos seus identificadores:

# 7° Passo:

Retorne à página anterior do seu browser para fazermos uma nova busca utilizando os mesmos identificadores. Desta vez, vamos selecionar To **KEGG** dentro do grupo de **Genome Annotation Databases**:

| 2. Select options       |   |            |   |
|-------------------------|---|------------|---|
| From<br>UniProtKB AC/ID | ~ | To<br>KEGG | ~ |
| Clear Submit            |   |            |   |

Agora irá abrir uma página contendo os identificadores KEGG que dão acesso diretamente a esse banco de dados:

| Results                                                                                                    |                               |
|----------------------------------------------------------------------------------------------------|-------------------------------|
| 67 out of 71 identifiers from UniProtKB AC/ID were succes<br>Click here to download unmapped identifier(s) | sfully mapped to 72 KEGG IDs. |
| 5 Download                                                                                                 |                               |
| From                                                                                                    | То                            |
| F16P SCHPO                                                                                                 | spo:SPBC1198.14c              |
| RRS1_SCHPO                                                                                                 | spo:SPBC29A3.16               |
| NOL10_SCHPO                                                                                                | spo:SPCC330.09                |
| YER5_SCHPO                                                                                                 | spo:SPAC2F3.05c               |
| CARA_SCHPO                                                                                                 | spo:SPBC56F2.09c              |
| SAHH_SCHPO                                                                                                 | spo:SPBC8D2.18c               |
| HS104_SCHPO                                                                                                | spo:SPBC16D10.08c             |
| COX8_SCHPO                                                                                                 | spo:SPAC24C9.16c              |
| YDPH_SCHPO                                                                                                 | spo:SPAC29A4.17c              |
| YDYE_SCHPO                                                                                                 | spo:SPAC11E3.14               |
| GLD1_SCHPO                                                                                                 | spo:SPAC13F5.03c              |
| YAKC_SCHPO                                                                                                 | spo:SPAC1F7.12                |
| YG06_SCHPO                                                                                                 | spo:SPBC1604.06c              |
| YK62_SCHPO                                                                                                 | spo:SPAC607.02c               |
| MU122_SCHPO                                                                                                | spo:SPCC1682.15               |
| FIO1_SCHPO                                                                                                 | spo:SPAC1F7.08                |
| YBN4_SCHPO                                                                                                 | spo:SPBC8E4.04                |
| TOR1_SCHPO                                                                                                 | spo:SPBC30D10.10c             |
| CUT7_SCHPO                                                                                                 | spo:SPAC25G10.07c             |
| RL24A_SCHPO                                                                                                | spo:SPAC6G9.09c               |
| YGU4_SCHPO                                                                                                 | spo:SPBC3B9.04                |
| YOF7_SCHPO                                                                                                 | spo:SPBP4H10.07               |
| YA7D_SCHPO                                                                                                 | spo:SPAC24H6.13               |
| MOK11_SCHPO                                                                                                | spo:SPAC1527.01               |
| DIS3_SCHPO                                                                                                 | spo:SPBC26H8.10               |

# 14° Passo:

Vamos explorar alguma dessas vias. Clique na primeira opção de KEGG com o botão direito e vá em **Abrir em uma nova guia.** Expore as proteínas: SPBC56F2.09c e SPBC8D2.18c.

| Results                                                                                                    |           |                               |              |
|----------------------------------------------------------------------------------------------------|-----------|-------------------------------|--------------|
| 67 out of 71 identifiers from UniProtKB AC/ID were successfully mapped to 72 KEGG IDs.<br>Click here to download unmapped identifier(s) |           |                               |              |
| ら<br>Download                                                                                                    |           |                               |              |
| From                                                                                                    | То        |                               |              |
| F16P SCHPO                                                                                                    | spo:SPBC  | spo:SPBC****                  |              |
| RRS1 SCHPO                                                                                                    | spo:SPBC  | Abrir link em uma nova guia   |              |
| NOLIO SCHPO                                                                                                    | spo:SPCC  | Abrir link em uma nova janela |              |
| YER5_SCHPO                                                                                                    | spo:SPAC  | Abrir link em janela anônima  |              |
| CARA_SCHPO                                                                                                    | spo:SPBC  | 6 L . F. L                    |              |
| SAHH_SCHPO                                                                                                    | spo:SPBC  | Salvar link como              |              |
| HS104_SCHPO                                                                                                    | spo:SPBC  | Copiar endereço do link       |              |
| COX8_SCHPO                                                                                                    | spo:SPAC  | Inspecionar                   | Ctrl+Shift+I |
| YDPH SCHPO                                                                                                    | spo:SPAC2 | 9A4.17c                       |              |

Na aba que irá abrir, será do banco de dados do KEGG:

| [CC        | Schizosaccharomyces pombe (fission yeast): SPBC1198.14c                                                                                                    |                                                                                                    |
|------------|----------------------------------------------------------------------------------------------------|----------------------------------------------------------------------------------------------------|
| Entry      | SPBC1198.14c CDS T00076                                                                                                    | All links                                                                                                    |
| Gene name  | fbp1                                                                                                    | Ontology (3)                                                                                                    |
| Definitior | (RefSeq) fructose-1,6-bisphosphatase Fbp1                                                                                                    | KEGG BRITE (3)                                                                                                    |
| ко         | K03841 fructose-1,6-bisphosphatase I [EC:3.1.3.11]                                                                                                    | Pathway (11)<br>KEGG PATHWAY (7)                                                                                                    |
| Organism   | spo Schizosaccharomyces pombe (fission yeast)                                                                                                    | KEGG MODULE (4)                                                                                                    |
| Pathway    | <pre>spo00010 Glycolysis / Gluconeogenesis<br/>spo00030 Pentose phosphate pathway<br/>spo00051 Fructose and mannose metabolism<br/>spo00680 Methane metabolism<br/>spo01100 Metabolic pathways<br/>spo01110 Biosynthesis of secondary metabolites<br/>spo01200 Carbon metabolism</pre>                                                                                                    | KEGG COMPOUND (6)<br>Chemical reaction (3)<br>KEGG ENZYME (1)<br>KEGG REACTION (2)<br>Genome (1)<br>KEGG GENOME (1)<br>Gene (11)<br>KEGG ORTHOLOGY (1)<br>RefGene (3)                                                                                  |
| Brite      | <pre>KEGG Orthology (KO) [BR:spo00001]<br/>09100 Metabolism<br/>09010 Carbohydrate metabolism<br/>00010 Glycolysis / Gluconeogenesis<br/>SPBC1198.14c (fbp1)<br/>00030 Pentose phosphate pathway<br/>SPBC1198.14c (fbp1)<br/>00051 Fructose and mannose metabolism<br/>SPBC1198.14c (fbp1)<br/>09102 Energy metabolism<br/>006800 Methane metabolism<br/>SPBC1198.14c (fbp1)<br/>09180 Brite Hierarchies<br/>09183 Protein families: signaling and cellular processes<br/>04147 Exosome [BR:spo04147]<br/>SPBC1198.14c (fbp1)<br/>Enzymes [BR:spo01000]<br/>3. Hydrolases<br/>3.1 Acting on ester bonds<br/>3.1.3 Phosphoric-monoester hydrolases<br/>3.1.3.11 fructose-bisphosphatase<br/>SPBC1198.14c (fbp1)<br/>Exosome [BR:spo04147]<br/>Exosomal proteins<br/>Exosomal proteins of other body fluids (saliva and urine)<br/>SPBC1198.14c (fbp1)</pre> | NCBI-Gene (1)<br>RIKEN BRC-DNA (3)<br>OC (1)<br>POMBASE (1)<br>Protein sequence (3)<br>UniProt (1)<br>SWISS-PROT (1)<br>RefSeq(pep) (1)<br>DNA sequence (1)<br>RefSeq(nuc) (1)<br>Protein domain (3)<br>Pfam (3)<br>All databases (42)<br>Download RDF |

A partir daqui nós podemos visualizar todas as vias metabólicas que este gene está envolvido, como por exemplo, a **spo00010 Glycolysis/Gluconeogenesis.** Vamos fazer o mesmo procedimento poder abrir este link em uma nova aba do navegador:

| K          | Schizosaccharomyces pombe (fission yeast): SPBC1198.14c                                                                                                    | Help |  |  |  |  |
|------------|----------------------------------------------------------------------------------------------------|------|--|--|--|--|
| Entry      | SPBC1198.14c CDS T00076                                                                                                    |      |  |  |  |  |
| Gene name  | fbp1                                                                                                    |      |  |  |  |  |
| Definition | (RefSeq) fructose-1,6-bisphosphatase Fbp1                                                                                                    |      |  |  |  |  |
| ко         | K03841 fructose-1,6-bisphosphatase I [EC:3.1.3.11]                                                                                                    |      |  |  |  |  |
| Organism   | spo Schizosaccharomyces pombe (fission yeast)                                                                                                    |      |  |  |  |  |
| Pathway    | spo000 Abrir link em uma nova guia   spo000 Abrir link em uma nova janela   spo000 Abrir link em janela anônima   spo001 Salvar link como   spo012 Copiar endereço do link |      |  |  |  |  |
| Brite      | KEGG C<br>0910C Inspecionar Ctrl+Shift+I<br>0910L Carbonyurate metabolism<br>00010. Chucohysic ( Chucohogopopois                                                           |      |  |  |  |  |

Nesta nova aba aberta agora podemos explorar em qual região da via este gene está com sua expressão diferenciada. Neste caso, está em vermelho o número **3.1.3.11** dentro da parte de **Pentose phophate pathway**.

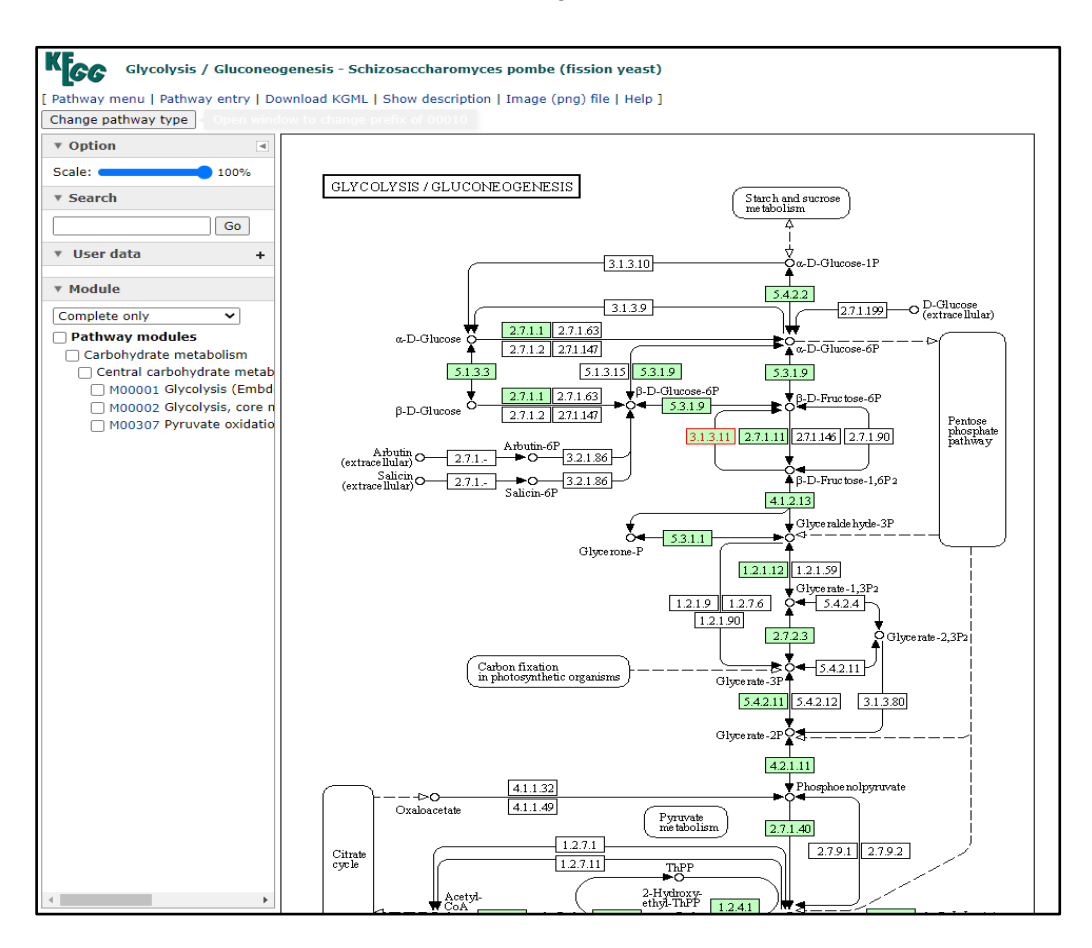

Agora você pode explorar todas as vias e genes que você identificou como diferencialmente expressos.

Uma outra maneira de explorar genes diferencialmente expressos é a biologia de sistemas, Entre no site do String: . <u>https://string-db.org/</u> e clique em SEARCH

Opte na barra lateral por Multiple proteins Indique o organismo Schizosaccharomyces pombe Aceite a conferência da 91 entradas e veja a rede de interações PPI Melhor trocar em Settings para High confidence 0.7 Peça para mostrar não mais que 10 interações com a base de dados e UPDATE Veja em Analysis as vias mais enriquecidas Teste o clustering com MCL e inflation 2, selecione o maior cluster Volte em Settings e deixe só as arestas de dados experimentias

Estes são os parâmetros a explorar no STRING

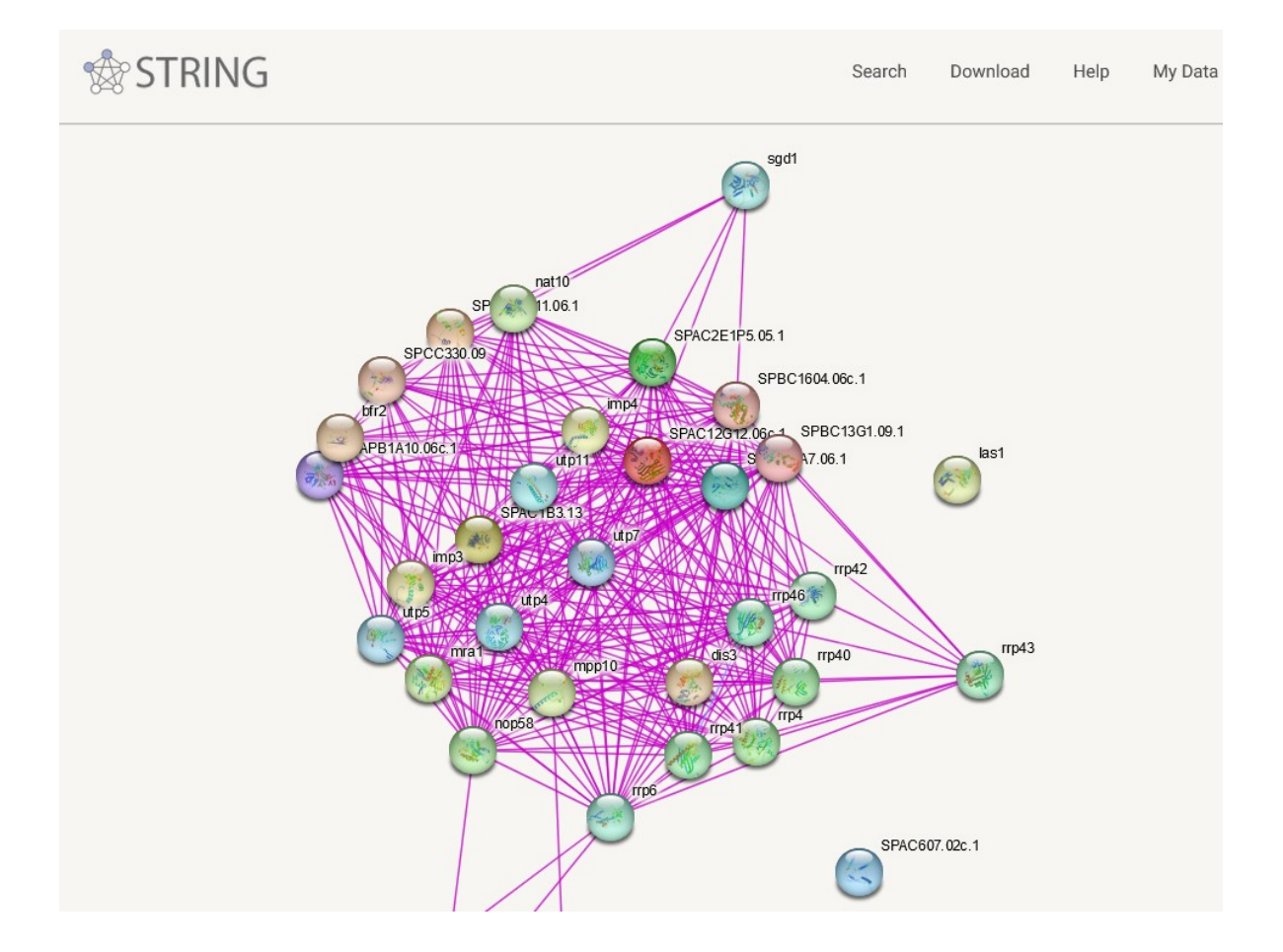